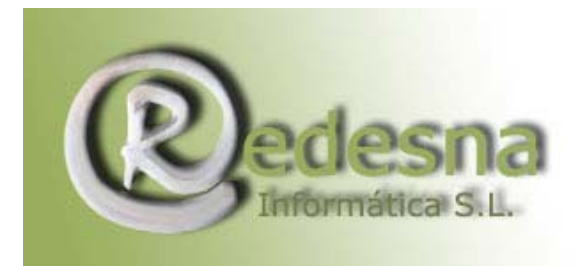

## CONFIGURACION DEL CORREO EN OUTLOOK

Para configurar su cuenta de correo que REDESNA Informática S.L. provee necesita saber : (los siguientes datos son un ejemplo)

Cuenta de correo: pepito@sudominio.com Nombre de usuario: sbh3789 Contraseña: redesna Servidor de correo entrante (POP3): mail.sudominio.com Servidor de correo saliente:smtp.sudominio.com

Es posible que en lugar del servidor de correo saliente se le proporcione una serie de números y puntos que son la IP del servidor. Si no le funciona el nombre del servidor cambie smtp.sudominio.com por la IP que le proporcione REDESNA.

Abra su Outlook y despliegue el menú Herramientas-> Cuentas

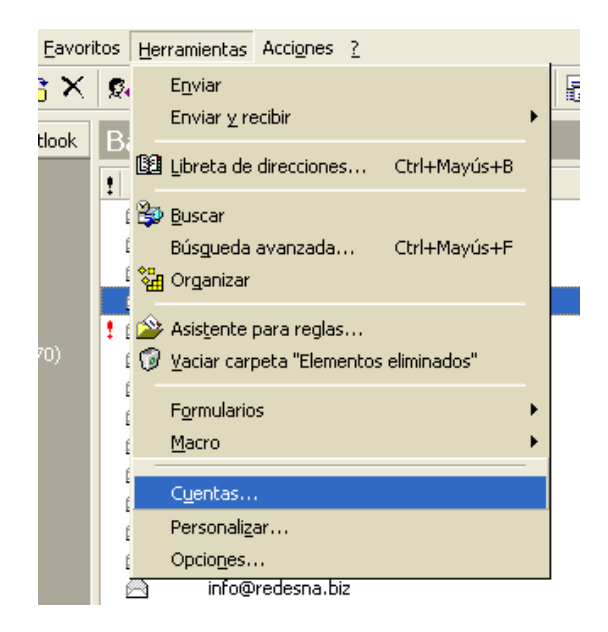

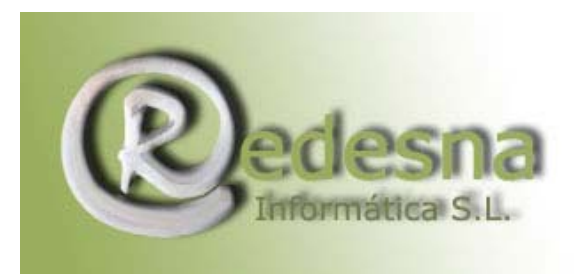

Le saldrá un cuadro de dialogo: Haga clic en Agregar y escoja correo

| Cuentas de Internet                                                                                                    | ? 🗙                                                                                                    | viernes 08/09/2006 :<br>jueves 07/09/2006 1                                                                                                    |
|----------------------------------------------------------------------------------------------------|----------------------------------------------------------------------------------------------------|----------------------------------------------------------------------------------------------------|
| Todo   Correo   Servicio de directorio     Cuenta   Tipo   Conexión     Info REDES   Correo   Red de área lo     Nerea Baster   Correo   Red de área lo     Nerea REDE   Correo   Red de área lo     Pop3.redesn   Correo   Red de área lo     Webmaster   Correo   Red de área lo | Agregar →<br>Quitar<br>Propiedades<br>Establecer como predeterminada<br>Importar<br>Exportar<br>Establecer orden | Correo<br>Servicio de directorio<br>jueves 07/09/2006 1<br>jueves 07/09/2006 1<br>jueves 07/09/2006 1<br>jueves 07/09/2006 7<br>jueves 07/09/2006 7 |
|                                                                                                    |                                                                                                    |                                                                                                    |

Rellene los siguientes campos:

Nombre para mostrar: introduzca el nombre que quiere que vean cuando envía su mail, puede ser un nombre propio o el de la empresa que representa.

| Asistente para la conexión a Internet                                                                                                    |       |
|----------------------------------------------------------------------------------------------------|-------|
| Su nombre                                                                                                    | N/V   |
| Al enviar correo electrónico, su nombre aparecerá en el campo De del mensaje<br>saliente. Escriba su nombre tal y como desea que aparezca. |       |
| Nombre para mostrar: Redesna Informática S.L.                                                                                              |       |
| Por ejemplo: Jorge López                                                                                                    |       |
|                                                                                                    |       |
|                                                                                                    |       |
|                                                                                                    |       |
|                                                                                                    |       |
|                                                                                                    |       |
| < Atrás Siguiente > Cancelar                                                                                                    | Ayuda |

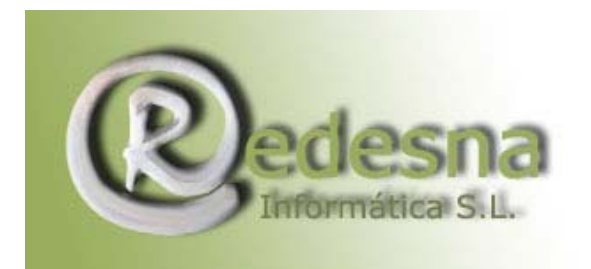

Dirección de correo electrónico: pepito@sudominio.com

| Asistente para la conexión a Internet                                                                       |       |
|----------------------------------------------------------------------------------------------------|-------|
| Dirección de correo electrónico de Internet                                                                 | ×     |
| La dirección de correo electrónico es la dirección que otras personas utilizarán para<br>enviarle mensajes. |       |
| Dirección de correo electrónico: info@redesna.bid                                                           |       |
| Por ejemplo: alguien@microsoft.com                                                                          |       |
|                                                                                                    |       |
|                                                                                                    |       |
|                                                                                                    |       |
|                                                                                                    |       |
|                                                                                                    |       |
| < Atrás Siguiente > Cancelar                                                                                | Ayuda |

Servidor de correo entrante (POP3): mail.sudominio.com Servidor de correo saliente:smtp.sudominio.com

| Asistente para la conexión a Internet                                                       | X     |
|---------------------------------------------------------------------------------------------|-------|
| Nombre del servidor de correo electrónico                                                   | ×     |
| Mi servidor de correo entrante es POP3                                                      |       |
| Servidor de correo entrante (POP3 o IMAP):                                                  |       |
| mail.redesna.biz                                                                            |       |
| El servidor SMTP se utiliza para el correo saliente.<br>Servidor de correo saliente (SMTP): |       |
| smtp.redesna.biz                                                                            |       |
|                                                                                             |       |
|                                                                                             |       |
|                                                                                             |       |
|                                                                                             |       |
| < Atrás Siguiente > Cancelar                                                                | Ayuda |

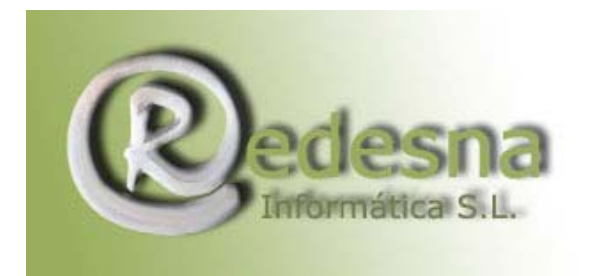

Nombre de cuenta: es el nombre de usuario de la cuenta: sbh3789 Contraseña: redesna

| Asistente para la conexión a Internet 🛛 🔀                                                        |                              |       |  |  |
|--------------------------------------------------------------------------------------------------|------------------------------|-------|--|--|
| Inicio de sesión del correo                                                                      | de Internet                  | ant - |  |  |
| Escriba el nombre de la cuer<br>le ha proporcionado.                                             |                              |       |  |  |
| Nombre de cuenta:                                                                                | sbh3789                      |       |  |  |
|                                                                                                  |                              |       |  |  |
| Contraseña:                                                                                      | Contraseña: xxxxxxxx         |       |  |  |
|                                                                                                  | Recordar contraseña          |       |  |  |
| Si su proveedor de servicios Ir<br>(SPA) para tener acceso a su<br>sesión usando autenticación d |                              |       |  |  |
| 🗌 Iniciar sesión usando autenticación de contraseña segura (SPA)                                 |                              |       |  |  |
|                                                                                                  |                              |       |  |  |
|                                                                                                  |                              |       |  |  |
|                                                                                                  |                              |       |  |  |
|                                                                                                  | < Atrás Siguiente > Cancelar | Ayuda |  |  |

Escoja de que forma desea conectarse a Internet

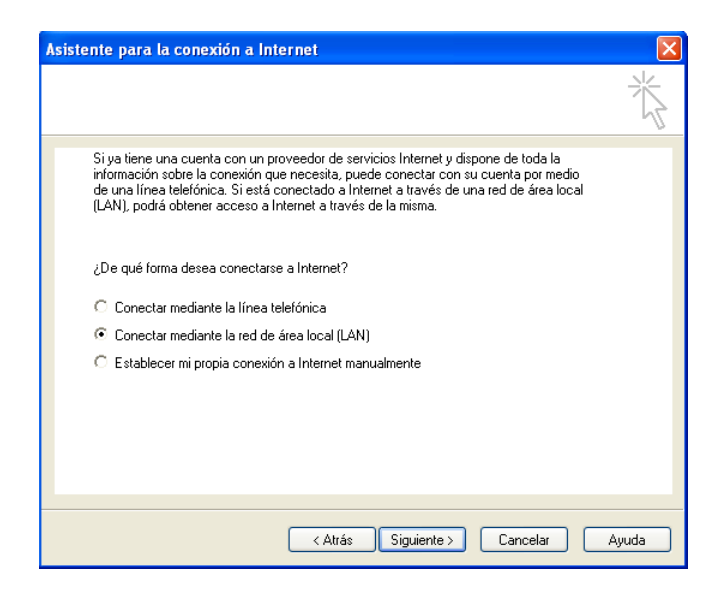

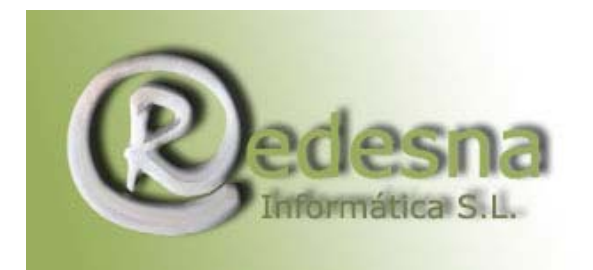

Pulse Finalizar para guardar la configuración

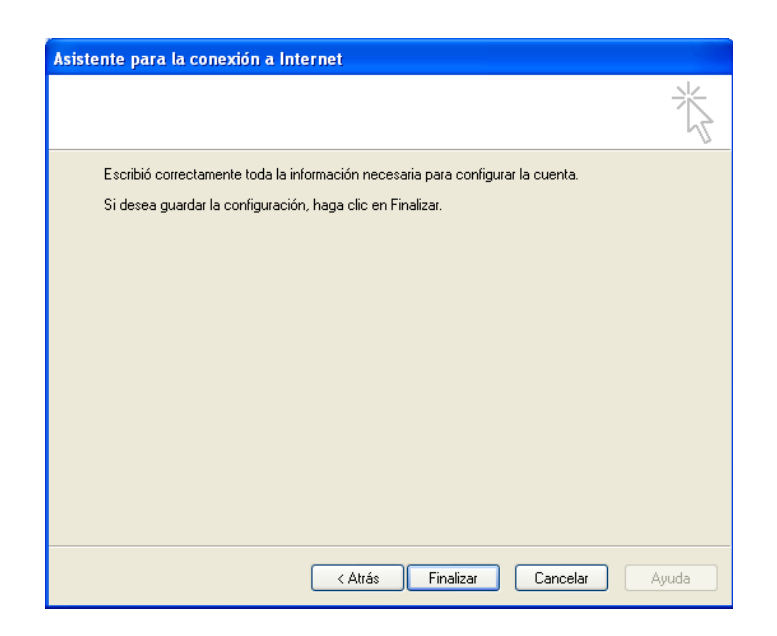

Vuelva de nuevo a desplegar el menú Herramientas-> Cuentas Verá el mismo cuadro de diálogo que antes con una lista de todas las cuentas que tenga configuradas.

| Cuentas de Internet                                                                                                    |                                                                                                    |                                                                                 |  |  |
|----------------------------------------------------------------------------------------------------|----------------------------------------------------------------------------------------------------|---------------------------------------------------------------------------------|--|--|
| Todo Correo Servicio de directorio                                                                                                    | 1                                                                                                    | Agregar 🕨                                                                       |  |  |
| Cuenta Tipo   Info REDES Correo   Nerea Baster Correo   Nerea REDE Correo   Nerea Rede Correo (predet   Pop3.redesn Correo   Webmaster Correo | Conexión Ped de área lo<br>Red de área lo<br>Red de área lo<br>Red de área lo<br>Red de área lo<br>Red de área lo | Quitar<br>Propiedades<br>Establecer como predeterminada<br>Importar<br>Exportar |  |  |
|                                                                                                    |                                                                                                    | Cerrar                                                                          |  |  |

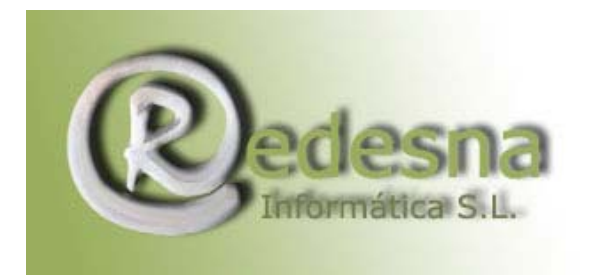

Pinche dos veces en la cuenta que acaba de configurar para ver el siguiente cuadro de diálogo:

| 🕿 Propiedades de Nerea REDESNA 🛛 🔹 💽 |                                                                                                    |  |  |  |  |
|--------------------------------------|----------------------------------------------------------------------------------------------------|--|--|--|--|
| ſ                                    | General Servidores Conexión Opciones avanzadas                                                                                    |  |  |  |  |
|                                      | Cuenta de correo                                                                                                    |  |  |  |  |
|                                      | Escriba el nombre que prefiera para referirse a los<br>servidores. Por ejemplo, "Trabajo" o "Servidor de correo<br>de Microsoft". |  |  |  |  |
|                                      | Nerea REDESNA                                                                                                    |  |  |  |  |
|                                      | Información de usuario                                                                                                    |  |  |  |  |
|                                      | Nombre: Nerea                                                                                                    |  |  |  |  |
|                                      | Organización:                                                                                                    |  |  |  |  |
|                                      | Dirección de correo nerea@redesna.biz                                                                                             |  |  |  |  |
|                                      | Dirección de respuesta:                                                                                                    |  |  |  |  |
|                                      | Incluir la cuenta al recibir correo electrónico o sincronizar                                                                     |  |  |  |  |
|                                      |                                                                                                    |  |  |  |  |
|                                      |                                                                                                    |  |  |  |  |
|                                      |                                                                                                    |  |  |  |  |
|                                      |                                                                                                    |  |  |  |  |
| Aceptar Cancelar Aplicar             |                                                                                                    |  |  |  |  |

Asegúrese de que la opción "Incluir la cuenta al recibir correo electrónico o sincronizar" esté seleccionada.

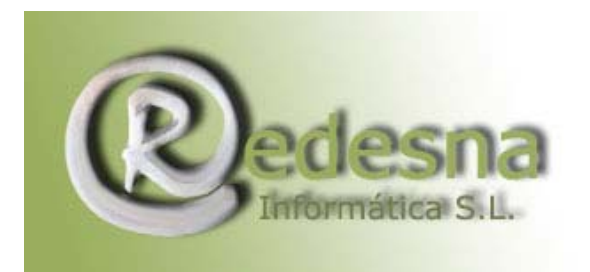

Vaya a la pestaña servidores y verá:

| 😤 Propiedades de Nerea REDESNA 🛛 💽 🔀                       |                                          |               |         |        |            |        |  |
|------------------------------------------------------------|------------------------------------------|---------------|---------|--------|------------|--------|--|
| ſ                                                          | General                                  | Servidores    | Conexi  | ón Op  | ciones ava | nzadas |  |
|                                                            | Información del servidor                 |               |         |        |            |        |  |
|                                                            | Mi servidor de correo entrante es POP3   |               |         |        |            |        |  |
|                                                            | Correo entrante (POP3): mail.redesna.biz |               |         |        |            |        |  |
| Correo saliente (SMTP): 217.76.128.100                     |                                          |               |         |        |            |        |  |
|                                                            | Servido                                  | r de correo e | ntrante |        |            |        |  |
|                                                            | Nom                                      | ore de cuenta | a:      | scn917 | 71         |        |  |
|                                                            | Contr                                    | aseña:        |         | *****  |            |        |  |
| 🔽 Recordar contraseña                                      |                                          |               |         |        |            |        |  |
| 🦳 Iniciar sesión usando autenticación de contraseña segura |                                          |               |         |        |            |        |  |
| Servidor de correo saliente                                |                                          |               |         |        |            |        |  |
| Mi servidor requiere autenticación Configuración           |                                          |               |         |        |            |        |  |
|                                                            |                                          |               |         |        |            |        |  |
|                                                            |                                          |               |         |        |            |        |  |
|                                                            |                                          |               |         |        |            |        |  |
| Aceptar Cancelar Aplicar                                   |                                          |               |         |        |            |        |  |

Asegúrese de que la opción "Mi servidor requiere autenticación" esté seleccionada.

Su cuenta de correo ya está lista para usarla !!

REDESNA Informática S.L. espera que este manual de instrucciones le haya sido de utilidad.